## How to Register for Financial Responsibility Training

The Financial Responsibility Training is available online via PDMS and Schoology. To access the required applications, please contact your district's Technology Department to request a Single Sign-On account. Your school district has implemented their own Single Sign-On solution and you need to follow their instructions on how to access their system. Once the school district has established your account, please login based on the instructions provided by the district and then see below for the course registration instructions.

For best results, use either Google Chrome or Mozilla Firefox as your internet browser when completing the online training. <u>Please do not use Microsoft Internet Explorer.</u>

Once logged into your Single Sign-On account, locate and click on the PDMS link:

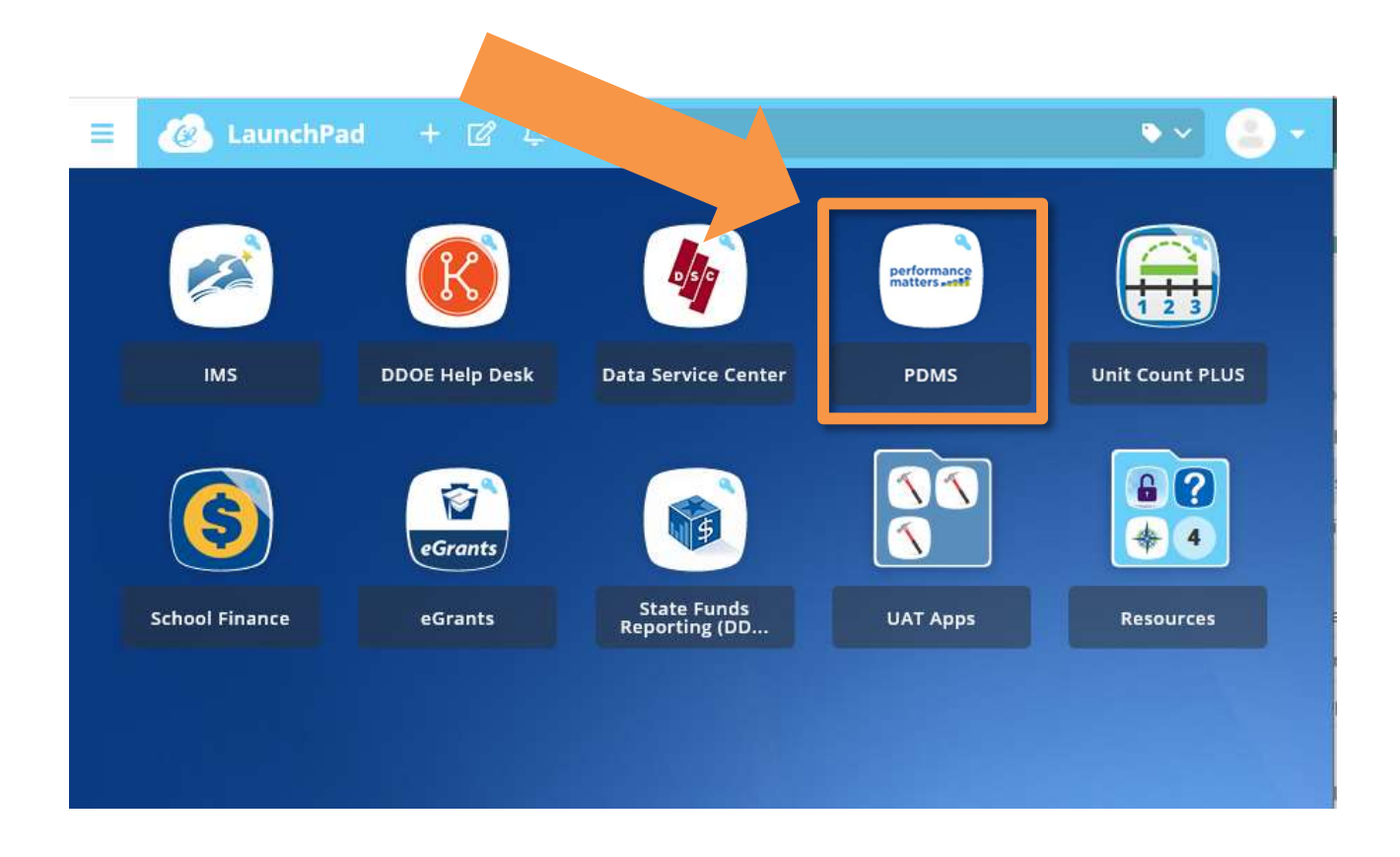

**\*Note**- Your Single Sign-On homepage will look different than above as your access to applications will be limited to those applications approved by your school district.

The PDMS application will launch in a new tab. Next, search for the Financial Responsibility Training course by clicking in the search box and typing **27193** and clicking the "Search" button.

| https://pdms.doe.k12.de.us/ia/empari/tab/H                                                                                                    | Home?_ct=Home         |             | - A C                                                                                      | Search                         | , с                   | 命公 |
|----------------------------------------------------------------------------------------------------|-----------------------|-------------|--------------------------------------------------------------------------------------------|--------------------------------|-----------------------|----|
| ps 🙆 My Apps                                                                                                    | 🙆 My Apps             | PowerSchool | × 🖸 🔁                                                                                      |                                |                       |    |
| t <u>V</u> iew F <u>a</u> vorites <u>T</u> ools <u>H</u> elp                                                                                                    |                       |             |                                                                                            |                                |                       | х  |
| iF Step 1 😰 FSF Step 2 📘 Suggested Sites 🔻 🧧                                                                                                    | 🖞 Web Slice Gallery 👻 |             |                                                                                            | 备 -                            | 🔊 🔹 📑 🝷 Page 🕶 Safety |    |
|                                                                                                    |                       |             |                                                                                            |                                |                       |    |
| ne Course Catalog PD Playlist Reporting                                                                                                    | Administration        |             |                                                                                            |                                |                       |    |
| IIAlaan                                                                                                    |                       |             | My Courses                                                                                 |                                |                       | 0  |
| e Professional Development Management System (PDMS): PDMS is designed to allow you to register for pertinent<br>of document your professional dovelopment activities. When activities are marked as completed in PDMS, they will appear<br>of (where you can also print certificates) and be transferred to DEEDS to document re-licensure hours. |                       |             | My Learning Opportunities                                                                  |                                | View All 📎            |    |
|                                                                                                    |                       |             | No lear<br>My Transcript My Courses                                                        | ning opportunities were found. |                       |    |
| Search for a course or section.                                                                                                    |                       |             | My Surveys                                                                                 |                                |                       |    |
| 27193 x Search (j)<br>Advanced Search Show Al                                                                                                    |                       |             | American Heart Association Heartsaver CPR AED - Single S<br>Single Session Training Survey | iession Training Survey        | Start Survey Details  |    |
|                                                                                                    |                       |             | Travel Overview - Single Session Training Survey<br>Single Session Training Survey         |                                | Start Survey Details  |    |
|                                                                                                    |                       |             | PDMS Course Administration Training - Single Session Tra<br>Single Session Training Survey | ining Survey                   | Start Survey Details  |    |
|                                                                                                    |                       |             |                                                                                            |                                |                       |    |
|                                                                                                    |                       |             |                                                                                            |                                |                       |    |
|                                                                                                    |                       |             |                                                                                            |                                |                       |    |

**PLEASE NOTE:** It is extremely important that you select the correct course. Please make sure the course number is **27193** and the title of the course is <u>"School District Financial Responsibility Training."</u> If the word "Charter" appear in the course name, please return to the search box and type in course number "27193." If you mistakenly take the charter version of the course, you will still be required to complete the district version in order to receive credit for the training.

On the Search Results screen, click on the "Register" button to sign up for the class:

| 승 🕀 🖪 https://pdms.doe.k12.de.us/ia/en      | npari/learning2/course/search/doCourseSearch7searchString=27193&originalSearchString=                                     | - 🖬 d                               | Search                | ې                      |                              |
|---------------------------------------------|----------------------------------------------------------------------------------------------------|-------------------------------------|-----------------------|------------------------|------------------------------|
| 🐼 My Apps 🔋 PowerSc                         | nool × 🗋 😋                                                                                                    |                                     |                       |                        |                              |
| <u>File Edit View Favorites Tools H</u> elp |                                                                                                    |                                     |                       |                        | × 🕲 •                        |
| 🙀 🕘 FSF Step 1 🔛 FSF Step 2 📘 Suggested :   | ites 👻 🙋 Web Slice Gallery 🕶                                                                                              |                                     |                       | 🛐 🕶 🖾 👻 🖷 🖷 🖷 Page 🕶 S | afety ▼ T <u>o</u> ols ▼ 🔞 ▼ |
|                                             |                                                                                                    |                                     |                       |                        |                              |
| Home Course Catalog PD Playlist Re          | porting Administration                                                                                                    |                                     |                       |                        |                              |
| Search Results<br>Search Results            |                                                                                                    |                                     |                       | Q 27193                |                              |
| REFINE BY                                   | (1) Results for 27193                                                                                                    |                                     |                       | Sort- Releva           | ance                         |
| DPAS II Component                           |                                                                                                    |                                     |                       |                        |                              |
| Course Type 🗸 🗸                             |                                                                                                    |                                     |                       |                        | 주                            |
| Student Growth Subject Areas                | Instructor Led #27193 School District Financial Responsibility Training                                                   |                                     |                       |                        |                              |
| Learning Opportunity Categories             | This is the School District Financial Responsibility Training, It is required for all district School Board and Citizen I | Budget Oversight Committee members. |                       |                        |                              |
|                                             |                                                                                                    |                                     |                       |                        |                              |
|                                             |                                                                                                    |                                     | Credit                | Views 490              | 4                            |
|                                             |                                                                                                    |                                     |                       |                        |                              |
|                                             | Select a section to register                                                                                              |                                     |                       |                        |                              |
|                                             | #55070 Section 1 (2020-2021) ①                                                                                            | 09/01/2020 @ 12:00 am 목             | Seats:993 left of 999 |                        | Register                     |
|                                             |                                                                                                    |                                     |                       |                        |                              |
|                                             | <pre>&lt;&lt; &lt; 1 of 1 page(s) &gt;&gt; &gt;&gt;</pre>                                                                 |                                     |                       |                        | 10 per page                  |
|                                             |                                                                                                    |                                     |                       |                        |                              |
|                                             |                                                                                                    |                                     |                       |                        |                              |
|                                             |                                                                                                    |                                     |                       |                        |                              |
|                                             |                                                                                                    |                                     |                       |                        |                              |
|                                             |                                                                                                    |                                     |                       |                        |                              |
|                                             |                                                                                                    |                                     |                       |                        | € 75% ▼                      |

On the Course Registration screen, click on the "Next" button:

|                             |                                                   |                                |                          |                                                 | -                               | o ×         |
|-----------------------------|---------------------------------------------------|--------------------------------|--------------------------|-------------------------------------------------|---------------------------------|-------------|
| < 🕘 🖪 https://pdms.do       | e.k12.de.us/ia/app/registration/start?id=55070    |                                |                          | → 🚔 🖒 Search                                    | <u>ج</u> ۵                      | ☆ 않 🥲       |
| 🙆 My Apps                   | PowerSchool × 🗋 🤤                                 |                                |                          |                                                 |                                 |             |
| File Edit View Favorites    | Tools Help                                        |                                |                          |                                                 |                                 | × 🕄 🕶       |
| 👍 🕘 FSF Step 1 🔃 FSF Step 2 | 2 🕟 Suggested Sites 👻 🔊 Web Slice Gallery 👻       |                                |                          |                                                 | 🟠 🕶 🖾 👻 🖃 🖶 🕶 Page 🕶 Safety 🕶 T | īools 👻 🔞 🕶 |
| Delaware                    |                                                   |                                |                          |                                                 |                                 | MS          |
| Home Course Catalog         | PD Playlist Reporting Administration              |                                |                          |                                                 |                                 |             |
| Course Registrat            | tion                                              |                                |                          |                                                 |                                 |             |
|                             |                                                   | Registering fo                 | r Course: School Distric | t Financial Responsibility Training             |                                 |             |
|                             |                                                   |                                | Registration Pr          | ogress 25%                                      |                                 |             |
|                             |                                                   |                                |                          |                                                 |                                 |             |
| Confirm Course Sele         | ection                                            |                                |                          |                                                 |                                 |             |
|                             |                                                   |                                | -                        |                                                 |                                 |             |
|                             |                                                   | Please confirm the following i | nformation to complete   | the course registration. Click Next to continue |                                 |             |
| Course Information          | 1                                                 |                                |                          |                                                 |                                 |             |
| Course Title:               | School District Financial Responsibility Training |                                |                          | Training Location:                              |                                 |             |
| Section                     | Section 1 (2020-2021)                             |                                |                          |                                                 |                                 |             |
|                             |                                                   |                                |                          |                                                 |                                 |             |
| Clock Hour Type:            |                                                   | Hours                          |                          |                                                 |                                 |             |
| low much do I have?         | Re-licensure                                      | 1.0                            | \$0.00                   |                                                 |                                 |             |
|                             |                                                   |                                |                          |                                                 |                                 |             |
| Section Notes:              | Jenniter Carison - 735-4135                       |                                |                          |                                                 |                                 |             |
| Class Dates:                | 09/01/2020 - 08/31/2021                           |                                |                          |                                                 |                                 |             |
| Next                        |                                                   |                                |                          |                                                 |                                 |             |
|                             |                                                   |                                |                          |                                                 |                                 |             |
|                             |                                                   |                                |                          |                                                 |                                 |             |
|                             |                                                   |                                |                          |                                                 |                                 |             |
|                             |                                                   |                                |                          |                                                 |                                 | 759/ -      |
|                             |                                                   |                                |                          |                                                 | a                               | (13% ·      |

You are now registered for the course. Click on the "Go To Course" button to launch Schoology and complete the course.

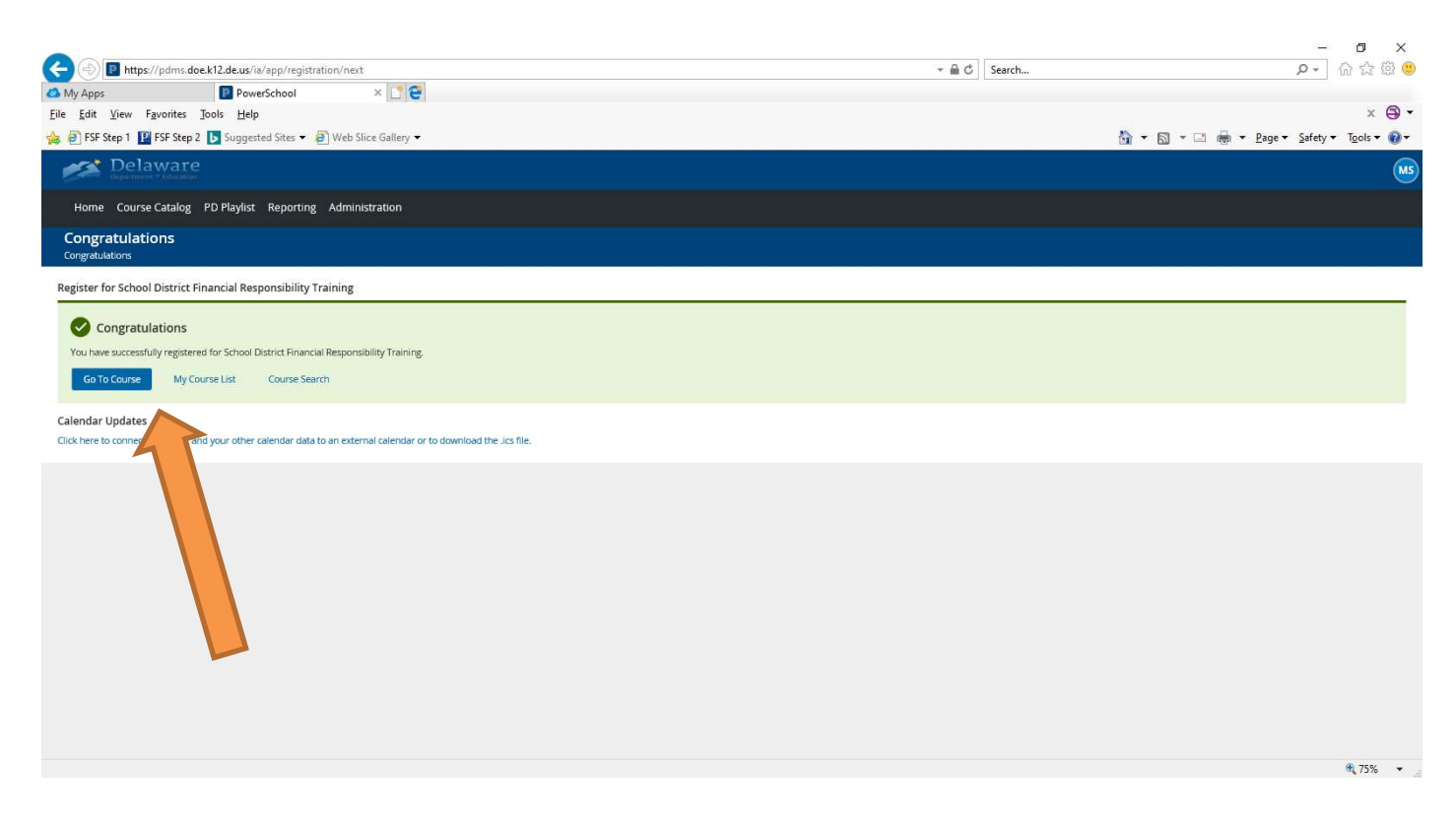

If you leave the course before completing all sections and need to return to Schoology later, login to your Single Sign-On account, then click on the "Schoology" icon to access and finish the course.

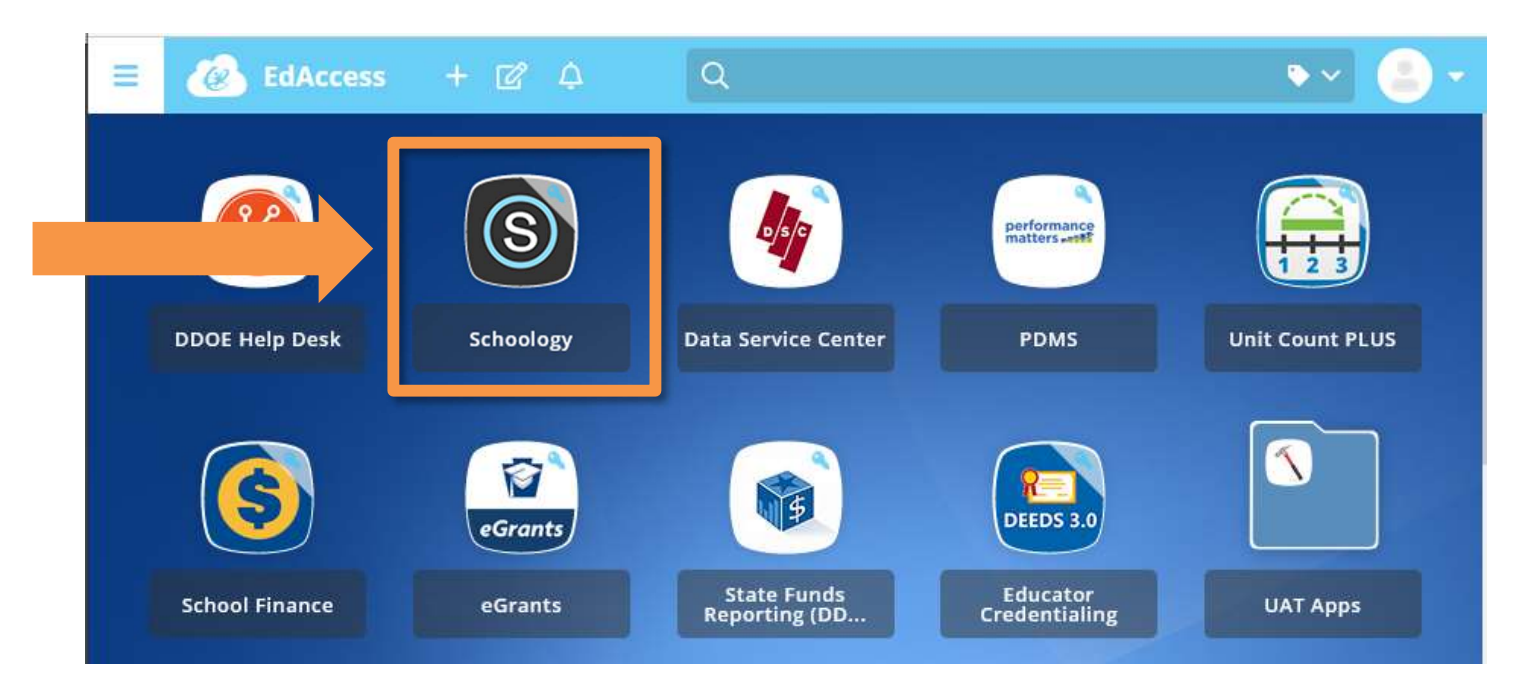

**PLEASE NOTE:** District board and District CBOC members must complete Course # **27193.** Please **do not** register for the **Charter** Financial Responsibility Training, as it is not the same course and will not fulfill your training requirement.

## Important Information about Login Assistance

If you encounter login issues, please contact your district's Technology Department for assistance. Department of Education staff cannot reset passwords for district accounts.